## Gestensteuerung der Phoenix App

## Artikelsuche

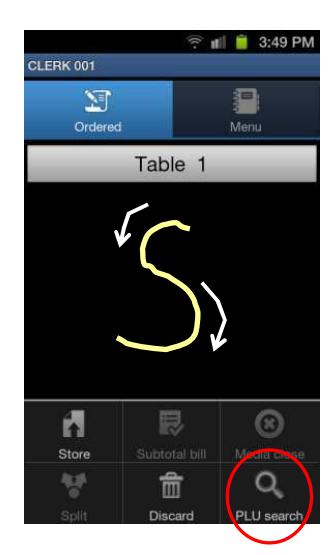

Durch zeichnen eines "S" oder durch Auswahl "PLU search" im Optionsmenü öffnet sich die Artikelsuche

## Artikelnummer

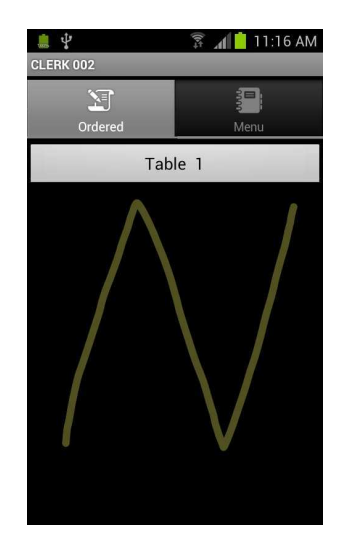

Durch zeichnen eines "N" wird der Modus buchen über Artikelnummer aktiviert

## Sitznummer

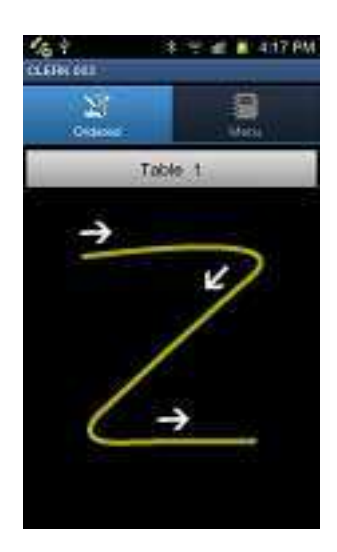

Durch zeichnen eines "Z" können können einzelne Sitznummern vergeben werden

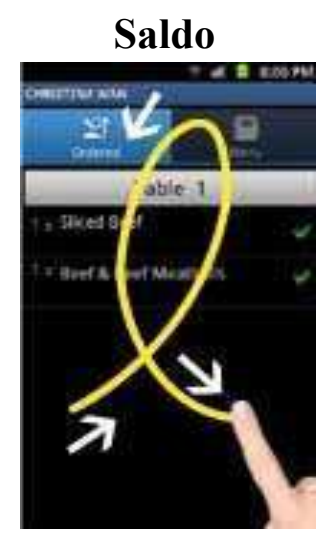

Durch zeichnen dieser Geste wird der Vorgang mit Saldo abgeschlossen

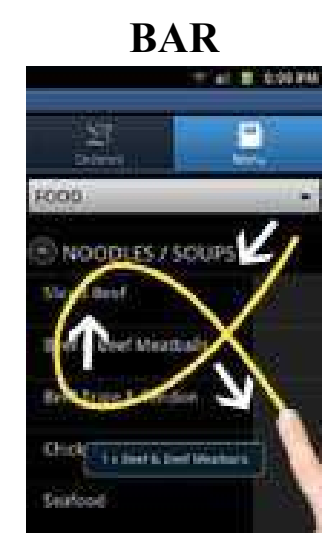

Durch zeichnen eines "Alphasymbols" wird der Zahlvorgang gestartet.